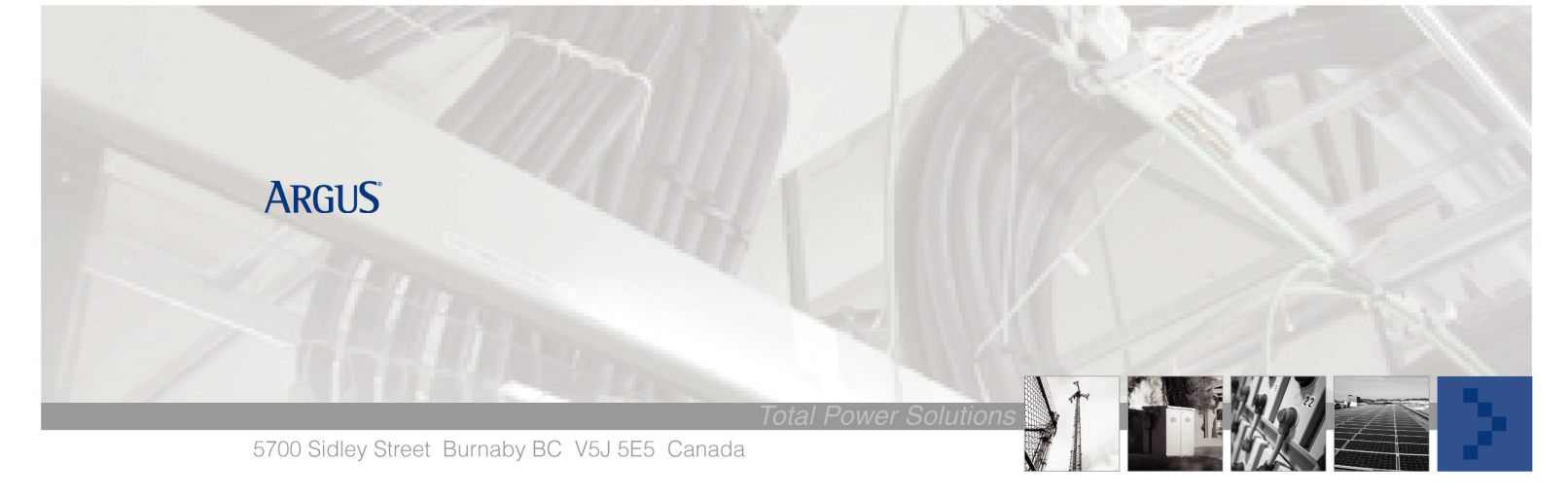

# Cordex Controller Software Upgrade

# <u>Summary</u>

This procedure describes the process of upgrading the CXC controller software.

# **Tools/Information Required**

- CXC Manual
- CXC Software CXC\_Ver\_X.ezip

Note: If power system is equipped with a LVD control (inhibit) switch, please throw it to Override or Inhibit position.

# Software Upgrade

Download from http://www.argus.ca/downloads/

- 1. Download CXC\_Ver\_X.ezip software and CXC\_Bootloader\_v1.02.bflt to your hard-drive.
- 2. If needed, copy the Software to a floppy or CD.

### Upgrade procedures using the Web Browser:

- 1. Connect you computer and CXC Controller by way of the Internet, Intranet, Ethernet direct connection (cross-over cable), Craft Port (null modem)
- 2. Select **Controller** within the screen

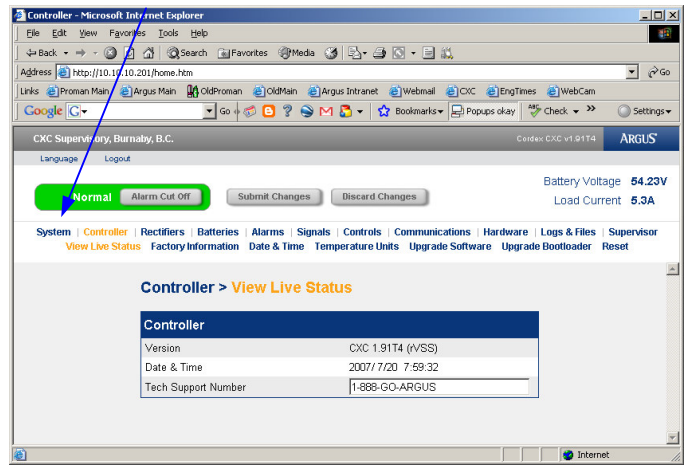

#### 3. Select Upgrade Software

| 2 Lontroller - Microsoft Internet Explore:                                                                                                    | <u>- U ×</u>        |
|----------------------------------------------------------------------------------------------------|---------------------|
| Ele Edit View Favorites Iools Help                                                                                                    | 1                   |
| j 4= Back • → • ② ② ঐ ঐ ② Search ≧ Eavorites ③Media ③ ▷ • 글 ③ ○ • 글 ﷺ                                                                                                    |                     |
| Address 🙆 http://10.10.201/home.htm                                                                                                    | ▼ @G0               |
| Links 🕘 Proman Main 🕘 Argus Main 🕌 OldProman 🔬 OldMain 🕘 Argus Intranet 🍘 Webmail 🔮 CXC 🔮 EngTimes 🔮 WebCam                                                                                                    |                     |
| Google 🕞 🗸 💽 Go 🖗 🔊 🚱 M 🖉 🗸 😭 Bookmarks 🖌 🖓 Popups okay 👹 Check 🗸 🔌                                                                                                    | 🔘 Settings 🕶        |
| CXC Supervisory, Burnaby, B.C. Cordex CXC v1.9174                                                                                                    | ARGUS'              |
| Language Logout                                                                                                    |                     |
| Battery Vol                                                                                                    | tage 54.21V         |
| Normal Alarm Cut Off Submit Changes Niscard Changes Load Cut                                                                                                    | rrent 5.3A          |
| System   Controller   Rectifiers   Batteries   Alarms   Signals   Controlls   Communications   Hardware   Logs & Files<br>View Live Status Factory Information Date & Time Temperature Units <u>Upgrade Software</u> Upgrade Bootloader | Supervisor<br>Reset |
| Controller > Upgrade Software                                                                                                    | <u>*</u>            |
| Controller Software Upgrade                                                                                                    |                     |
| File Path Browse                                                                                                    |                     |
| Submit                                                                                                    |                     |
|                                                                                                    |                     |
|                                                                                                    |                     |
|                                                                                                    | Ŧ                   |
| 👔 Done 🖉 🖉 Interr                                                                                                    | net //              |
|                                                                                                    |                     |

#### 4. Click Browse

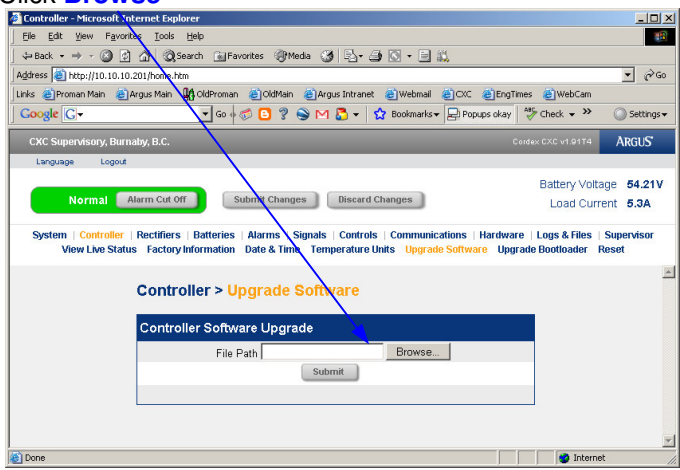

5. Find the location of the files copied either on your computer, CD or floppy and choose CXC\_Ver\_X.ezip
Choose file

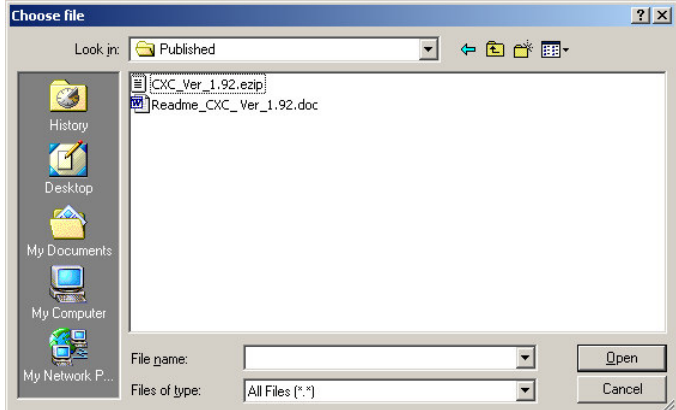

#### 6. Press Submit

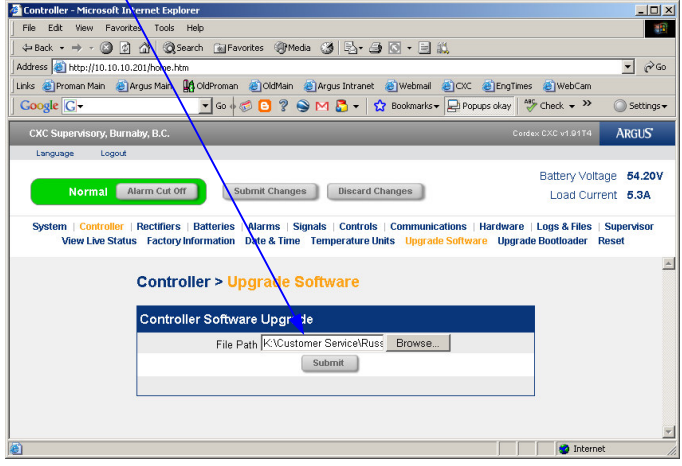

7. The screen will change and the CXC will reboot after you have pressed Accept

| Controller - Microsoft Internet Explorer                                                  |                      |             |
|-------------------------------------------------------------------------------------------|----------------------|-------------|
| File Edit View Favorites Tools Help                                                       |                      | 1           |
| 🗢 Back 🔹 🤿 🖉 🖉 🖓 🔞 Search 👔 Favorites 🛞 Media 🧭 🔂 = 🎒 🔯 = 🗐 📖                             |                      |             |
| Address a http://10.10.10.201/home.htm                                                    |                      | · @ 50      |
| Links 🍯 Proman Main 🕘 Argus Main 🕌 OldProman 👜 OldMain 🍘 Argus Intranet 🍯 Webmail 🌒 CXC 🍓 | EngTimes 🍪 WebCam    |             |
| 🛛 Google 💽 👻 🔄 😨 😒 📉 🛃 👻 Bookmarks 🖛 🖵 Popups                                             | ; okay 🏻 🍄 Check 👻 🤇 | )Settings 🕶 |
| CXC Supervisory, Burnalty, B.C.                                                           | Corder CXC v1.91T4   | ARGUS'      |
| Language Logout                                                                           | / _                  |             |
|                                                                                           | Battery Voltage      | 54.20V      |
| Normal Alarm Cut Off Submit Changes Discard Changes                                       | Load Current         | 5.3A        |
| The unit must be rebooted for the new application to take effect. Do you was              | nt to reboot it now? | *           |
|                                                                                           |                      |             |
|                                                                                           |                      |             |
|                                                                                           |                      |             |
|                                                                                           |                      | -           |
|                                                                                           |                      |             |

- 8. During the reboot you should close your browser, allow the CXC to reboot and then regain communications with it.
- 9. Select **Controller** within the screen to verify version that you have installed.

| Controller - Microsoft Internet Explorer                                 |                                                                 |
|--------------------------------------------------------------------------|-----------------------------------------------------------------|
| Elle Edit View Favorites Tools Help                                      | 18                                                              |
| 💠 Back 🔹 🔿 🚽 🙆 🚮 🖓 Search 💽 Favorites 🍕                                  | Meda 🧭 🖳 - 🍠 💽 - 🗏 📖                                            |
| Address () http://10.10.10.201/home.htm                                  | ▼ 6°00                                                          |
| nks 🕘 Proman Main 🖉 Argus Main 🔛 OldProman 💩 OldMa                       | ain 🕘 Argus Intranet 👩 Webmail 🍯 CXC 🍓 EngTimes 🍯 WebCam        |
| 记 🕞 🐨 🔁 🕄 🕄                                                              | 💡 🍚 🎦 👻 😫 Bookmarks 🛛 📮 Popups okay 🛛 💖 Check 👻 🛛 🕥 Settings 🕶  |
| CXC Supervisor , Burnaby, B.C.                                           | Cordex CXC v1.02 ARGUS                                          |
| Language Logout                                                          |                                                                 |
|                                                                          | Battery Voltage 54.21V                                          |
| Normal Alarm Cut Off Submit Cha                                          | nges Discard Changes Load Current 53A                           |
|                                                                          | Loss ouron: even                                                |
| View Live Status Factory Information Date & Ti<br>Controller > View Live | ime Temperature Units Upgrade Software Upgrade Bootloader Reset |
| Controller                                                               |                                                                 |
| Version                                                                  | CXC 1.92                                                        |
| Date & Time                                                              | 2007/7/20 8:11:40                                               |
| Tech Support Number                                                      | 1-888-GO-ARGUS                                                  |
|                                                                          |                                                                 |
|                                                                          |                                                                 |
|                                                                          |                                                                 |
|                                                                          |                                                                 |

### You have now successfully upgraded the CXC controller and thank you for choosing Argus Technologies